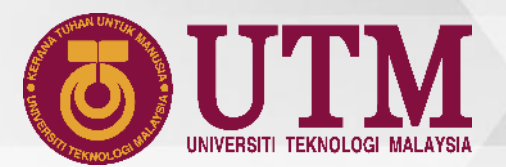

# MANUAL UPDATE VACCINE STATUS & STUDENTS MOVEMENT

innovative • entrepreneurial • global

VACCINE STATUS @ MyUTM PORTAL

## **VACCINE STATUS @ MyUTM PORTAL**

### 1. Open MyUTM Portal & Click My Profile

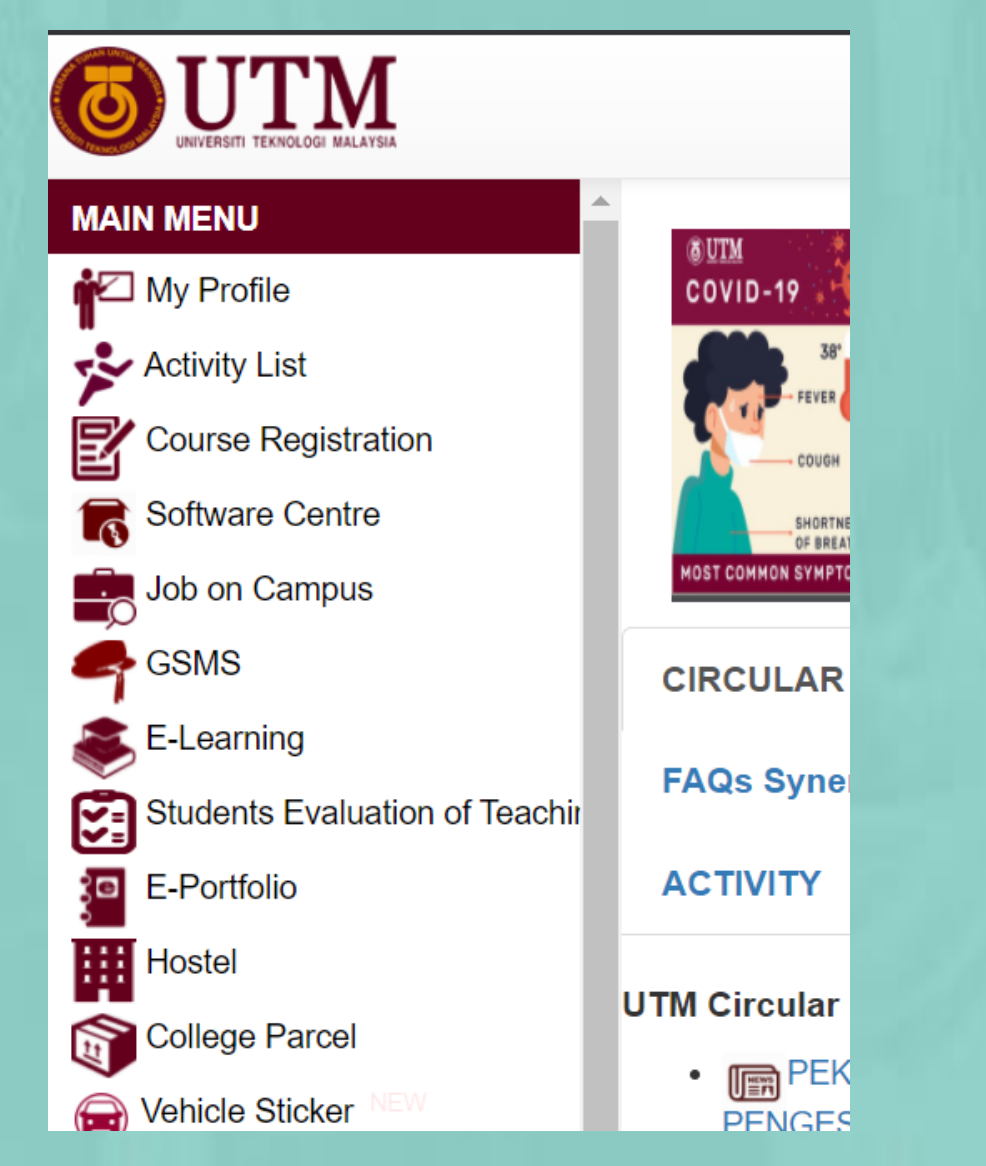

### 2. Go to Student Info & Click Health Info

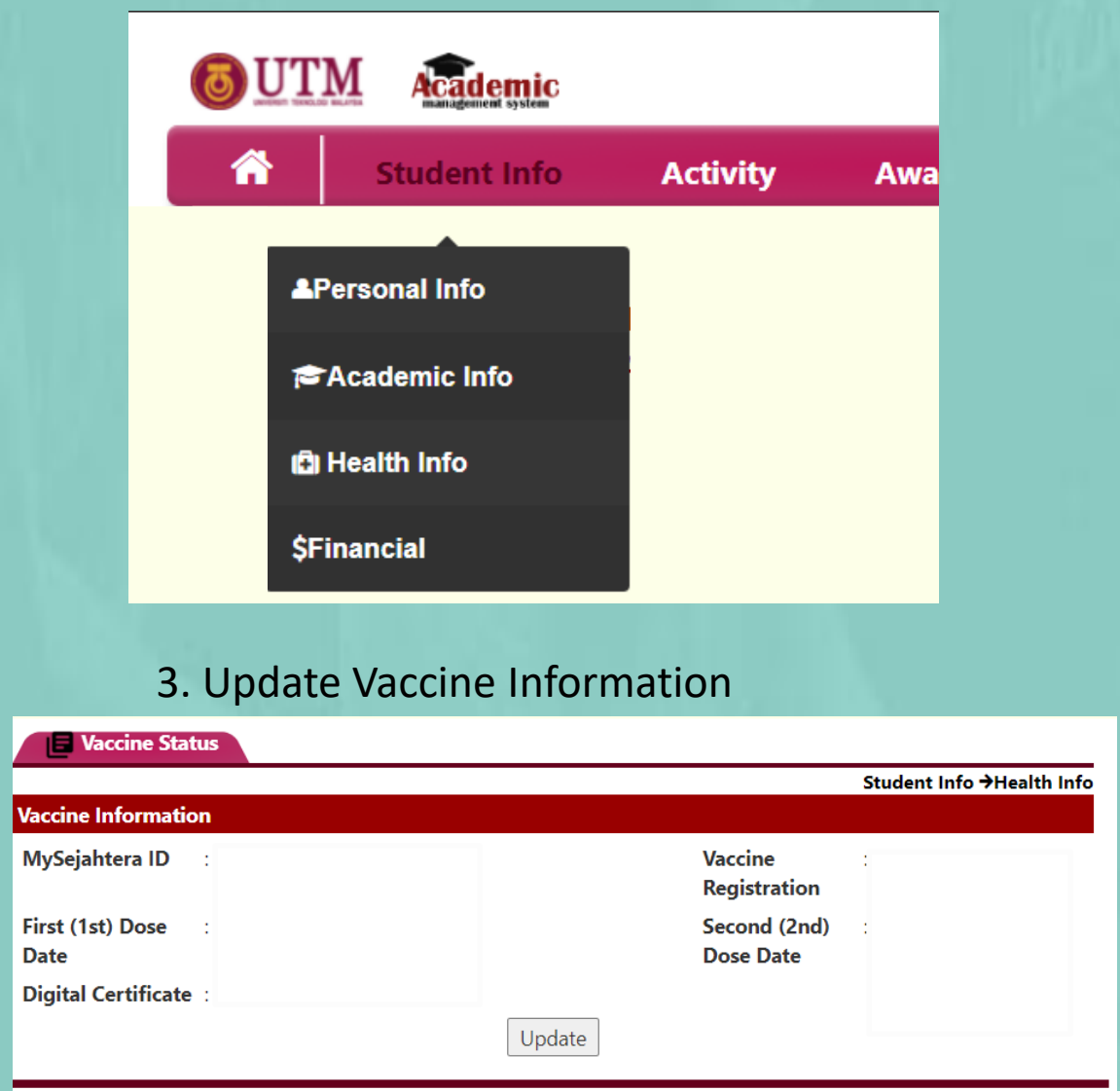

# VACCINE STATUS @ MyUTM PORTAL

### 3.1 Update Vaccine Information

### 

#### MAKLUMAT VAKSINASI PELAJAR / STUDENT VACCINATION INFORMATION

#### STATUS VAKSINASI PELAJAR Student Vaccination Status

| Nama<br>Name                                                                                                    | :    |                    |                                 |
|----------------------------------------------------------------------------------------------------|------|--------------------|---------------------------------|
| <b>No. MyKAD</b><br>MyKAD No.                                                                                         | :    |                    |                                 |
| Program / Fakulti<br>Programme / Faculty                                                                              | :    |                    |                                 |
| No. Telefon Bimbit<br>Mobile Phone No.                                                                                | :    |                    |                                 |
| ID MySejahtera<br>MySejahtera ID                                                                                      | :    |                    |                                 |
| Adakah anda telah mendaftar untuk<br>penerimaan vaksin?<br>Have you registered yourself for vaccination?              | :    | ● Ya / Yes 🔵 Tidak | I No                            |
| Status Penerimaan Vaksin<br>Vaccination Status                                                                        | : '  | ● Ya / Yes 🔵 Tidak | I No                            |
| Adakah anda sudah menerima tarik<br>temujanji untuk vaksinasi?<br>Have you received your vaccination appoinment date? | kh : | ● Ya / Yes 🔵 Tida  | ık / No                         |
| Tarikh Dos Pertama<br>First (1st) Dose Date                                                                           | :    | 05/07/2021         |                                 |
| Jenis Vaksin<br>Type of Vaccine                                                                                       | :    | AstraZeneca        | ~                               |
| Tarikh Dos Kedua                                                                                                    | :    | 06/09/2021         |                                 |
|                                                                                                    | Save | <b>—</b> Back      | * Click Save<br>then click Back |

### 3.2 Upload Attachment (if have)

| Jpload Document |                                                                     |                                        |  |  |  |  |
|-----------------|---------------------------------------------------------------------|----------------------------------------|--|--|--|--|
| **0             | nly .pdf file and 5mb size document are allowed                     |                                        |  |  |  |  |
| #               | Dokumen / Document                                                  | 🏝 Muatnaik Dokumen / Upload Attachment |  |  |  |  |
| 1.              | Temujanji Vaksin / Appointment Vaccine                              | Choose File No file chosen             |  |  |  |  |
|                 |                                                                     | <u>*</u>                               |  |  |  |  |
| 2.              | Sijil Digital Vaksin / <i>Digital Certificate</i><br><i>Vaccine</i> | Choose File No file chosen             |  |  |  |  |
|                 |                                                                     | <u>+</u>                               |  |  |  |  |

# HEALTH DECLARATION & STUDENTS MOVEMENT @ UTMSmart

## **HEALTH DECLARATION**

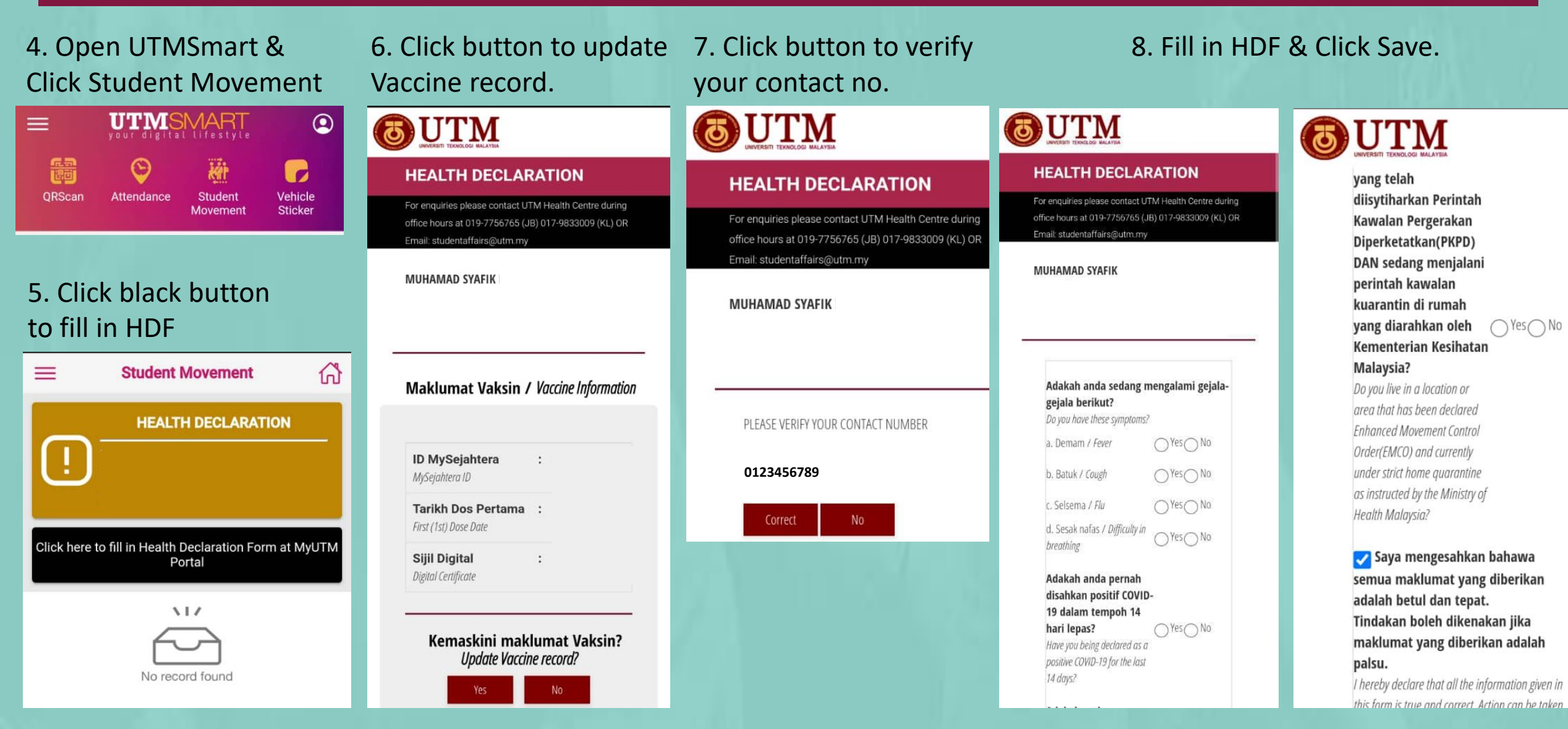

### 9. Click Application

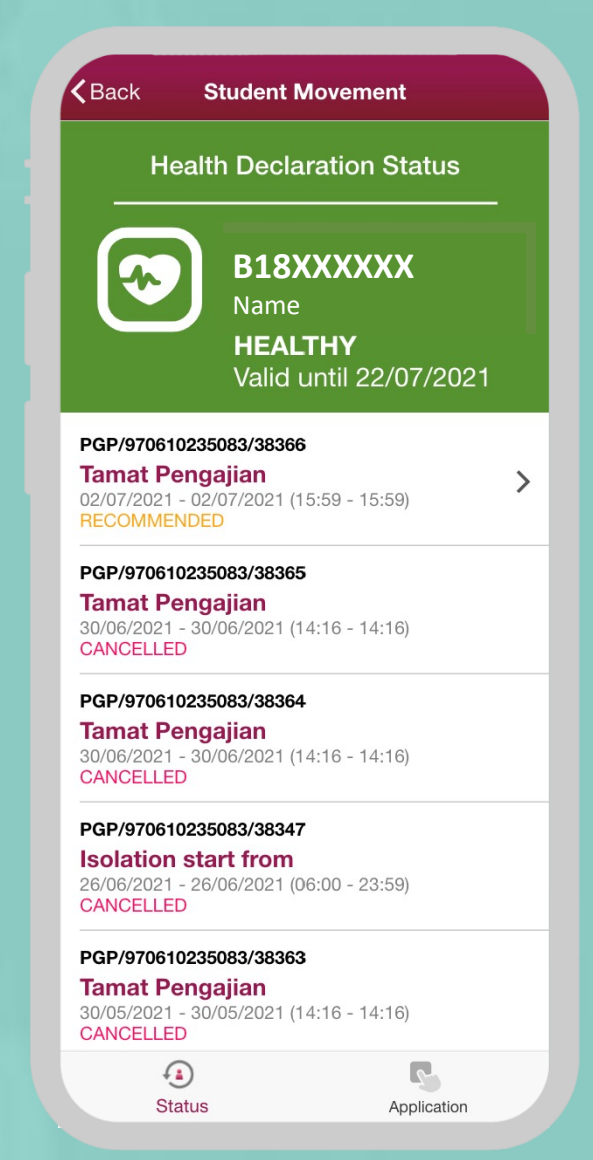

| Application                                                | Back Application                      |             |
|------------------------------------------------------------|---------------------------------------|-------------|
|                                                            | Purpose*                              |             |
| G BACK HOME 👻                                              | UTM JB - GOING BACK HC                | ME -        |
|                                                            | Description/Remark*                   |             |
| t connection problem;                                      | Tamat <u>Pengajian</u>                | Insert you  |
| ress*                                                      | Current Location/Address*             | homewtow    |
| n Pendidikan, Taman<br>, Johor                             | G20, KRP                              |             |
| tion *                                                     | Building/College Location *           |             |
| ock G20, KRP                                               | Taman <u>Saujana</u> , Kota Tinggi    |             |
| End Date *                                                 | Start Date *                          | End Date *  |
| Purpose*                                                   | Fri, 02-Jul-2 Fr                      | i, 02-Jul-2 |
| mporary Close. For                                         | Start Time *                          | End Time *  |
| lease contact 011-<br>19 7310674 (Sun -<br>hail hep@utm.my | 09 24                                 | 09 24       |
|                                                            | Recommend By<br>UTMDIGITAL 1 - Svafig |             |
|                                                            |                                       |             |
| Concel                                                     |                                       |             |

10. Fill in the blanks & Click Submit

| [Student Movement Application] : NOTIFICATION OF VERIFIED APPLICATION Index × |  |  |  |  |
|-------------------------------------------------------------------------------|--|--|--|--|
| adminacademic@utm.my<br>to agus, me ←                                         |  |  |  |  |
| Ref No : PGP/970610235083/38366                                               |  |  |  |  |
| Dear Sir,                                                                     |  |  |  |  |
| PERMISSION TO EXIT - ENTER CAMPUS THE PURPOSE OF (UTM JB - GOING BACK HOME).  |  |  |  |  |

Referring to the matter as stated above. The university has implemented the Movement Control Order (MCO) to counteract the spread of Covid-19 at the Universiti Teknologi Malaysia.

However, we hereby grant special permission to the nominee(s) below to leave / enter the university for the purpose set out below:

Name : XXXXXX XXX XXXXXXX Matric No : B18XXXXX Purpose : UTM JB - GOING BACK HOME Date : 02/07/2021 to 02/07/2021 Details : Tamat Pengajian Location : Taman Saujana, Kota Tinggi Remarks : UTM SPECIAL VERIFICATION Application Status: RECOMMENDED

For your information, the above name has been forewarned to be fully responsible to ensure that **all** necessary preventive and protective measures are observed and taken while being off campus. The above name has also been informed that the University must not be held responsible for any risk associated with the above name while being outside of campus.

Notes: Official approval letter and cross-state letter (if applicable) can be downloaded at myutm.my (in the Auto Student Movement Approval section).

Your cooperation is highly appreciated. Thank you.

I, who uphold responsibility

-

UTM Office of Student Affairs

On Behalf Vice Chancellor

DISCLAIMER: The information in this e-mail and any attachment(s) transmitted with it ("Message") is intended only for the use of the intended recipient(s) and may contain confidential or privileged information. UTM are not responsible for any unauthorised changes made to the information or for the effect of such changes. You are hereby notified that any action in reliance upon, or any review, retransmission, dissemination, distribution, printing or copying of this Message or any part thereof by anyone other than the intended recipient(s) is strictly prohibited. Any opinions, conclusions and other information in this Message that do not relate to the official business of UTM shall be understood as neither given nor endorsed by UTM. UTM shall not be liable for loss or damage caused by viruses transmitted by this Message.

8 C

4:07 PM (0 minutes ago) 🏠 🕤 :

|        | Student Info       Activity       Award       User Matrix         XXXXXXXX       XXXXXXXXXXXXXXXXXXXXXXXXXXXXXXXXXXXX | Anual<br>XX XXXXX<br>ineering (Chemical<br>gy Engineering<br>XXXXXX<br>6 / 8<br>XXXXXX | - Bioprocess)        |                    | Type of Study:<br>E-mail: XXXXXX<br>Phone: 012-34 | Taught Course (Full Tir<br>@graduate.utm.my<br>5679 | ne)       | 11. After approved,<br>please click button<br><b>'Update Info',</b> fill in th |
|--------|----------------------------------------------------------------------------------------------------|----------------------------------------------------------------------------------------|----------------------|--------------------|---------------------------------------------------|-----------------------------------------------------|-----------|--------------------------------------------------------------------------------|
| No.    | Purpose                                                                                                    | Remarks                                                                                | Start Date           | End Date           | Isolation Begin                                   | Isolation End                                       | Status    | Print DIANKS AND SUBMIT.                                                       |
| 1.     | UTM JB - GOING BACK HOME-Tamat Pengajian                                                                              | MENGINAP                                                                               | 02/07/2021           | 02/07/2021         |                                                   |                                                     | APPROVED  | Update Info                                                                    |
| 2.     | UTM JB - GOING BACK HOME-Tamat Pengajian                                                                              | MENGINAP                                                                               | 30/06/2021           | 30/06/2021         |                                                   |                                                     | CANCELLED |                                                                                |
| 3.     | UTM JB - GOING BACK HOME-Tamat Pengajian                                                                              | MENGINAP                                                                               | 30/05/2021           | 30/05/2021         |                                                   |                                                     | CANCELLED |                                                                                |
| 4.     | UTM JB - GOING BACK HOME-Tamat Pengajian                                                                              | MENGINAP                                                                               | 30/06/2021           | 30/06/2021         |                                                   |                                                     | CANCELLED | Update Info                                                                    |
| Note : | This record is automatically approved by the university. For more in                                                  | nformation please ca                                                                   | all 011-18687022 / 0 | 19-7310674 (Sun -T | 'hu) or email hep@utm.my                          |                                                     |           | Emergency Contact Name Tel. No Vehicle information on returning to the village |
|        |                                                                                                    |                                                                                        |                      |                    |                                                   |                                                     |           | Plate No Submit Cancel                                                         |

CANCELLED

# 12. Download/ Print the generated letter.

MENGINAP

2. UTM JB - GOING BACK HOME-Tamat Pengajian

| <b>OUTM</b> | Academic    |                   |                                                            |                                                                                                    |             |            |                                                                     |                                                |        |       |
|-------------|-------------|-------------------|------------------------------------------------------------|----------------------------------------------------------------------------------------------------|-------------|------------|---------------------------------------------------------------------|------------------------------------------------|--------|-------|
| <b>1</b> St | tudent Info | Activity /        | ward                                                       | User Manual                                                                                                    |             |            |                                                                     |                                                |        |       |
| 🖡 Student   | t Movement  | 1                 | XXXX<br>Bachelo<br>Chemic<br>Matric I<br>Semeste<br>AA: XX | XXX XXX XXXXXX<br>r Of Engineering (Chemical -<br>al & Energy Engineering<br>No.: B18XXXXXX<br>er/Norm: 6 / 8<br>XXXX XXXXXXX | Bioprocess) |            | <b>Type of Study:</b> Tau<br>E-mail: xxxxxx@gr<br>Phone: 012-34567: | ght Course (Full Time)<br>'aduate.utm.my<br>89 |        |       |
| No. Purpe   | ose         |                   |                                                            | Remarks                                                                                                    | Start Date  | End Date   | Isolation Begin                                                     | Isolation End                                  | Status | Print |
| 1 UTM       |             | CK HOME-Tamat Pen | aiian                                                      | MENIGINIAR                                                                                                    | 02/07/2021  | 02/07/2021 |                                                                     |                                                |        |       |

30/06/2021

30/06/2021

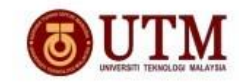

Universiti Teknologi Malaysia 81310 Johor Bahru Johor, Malaysia Tel: +607-553 3333

Rujukan : PGP/970610235083/38366 Tarikh : 27/06/2021

Kepada sesiapa yang berkenaan

Tuan/Puan,

SURAT KEBENARAN PELAJAR UTM PULANG KE KAMPUNG HALAMAN SEMASA PKP 3.0

Merujuk kepada perkara di atas adalah berkaitan.

2. Sehubungan dengan itu, pihak Universiti tiada halangan dan memberi kebenaran kepada pelajar untuk pulang ke kampung halaman sepanjang PKP 3.0. Walau bagaimanapun, kelulusan ini tertakluk pada arahan Kerajaan melalui Majlis Keselamatan Negara, Polis Diraja Malaysia, Kementerian Kesihatan Malaysia (penentuan klasifikasi zon) dan pihak Universiti. Maklumat terperinci pelajar adalah seperti butiran berikut:

| Nama                      | XXXXXXX XXX XXXX                 |
|---------------------------|----------------------------------|
| No. Matrik                | B18XXXXXX                        |
| No. Telefon               | 012-345678                       |
| Alamat Kolej              | : Taman Saujana, Kota Tinggi     |
| Tarikh Pulang dari Kampus | : 02/07/2021                     |
| Alamat Destinasi          | : XXXXXXX XXXXXX                 |
| Nama Waris/Telefon        | = XXXXXXXX XXX XXXX / 012-345678 |
| Pengangkutan              | UTM1234                          |

3. Untuk makluman pelajar-pelajar dikehendaki untuk mematuhi semua langkah-langkah keselamatan dengan mematuhi Standard Operation Procedure (SOP) yang telah ditetapkan oleh Majilis Keselamatan Negara dari semasa ke semasa. Arahan isolasi kendiri juga dikenakan di rumah keluarga masing-masing memandangkan daerah Johor Bahru adalah kawasan merah.

4. Kerjasama dan perhatian tuan amat dihargai dan didahulukan dengan ucapan terima kasih.

Sekian, terima kasih.

innovative • entrepreneurial • globa

www.utm.my

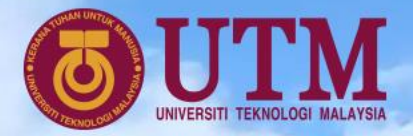

B 1

# **Thank You**

\*Any further information can contact the Department of DVC (Student Affairs) hotline no: 011-18687022 or email at tphep@utm.my

INNOVATIVE · ENT PRENEURIAL · GLOBAL